## MaxPlusII – Konfigurowanie FPLD

Projektowany układ może być opisywany schematem lub za pomocą języków AHDL i VHDL. Zasady opisu projektu można znaleźć w pomocy programów MaxPlusII lub Quartus. Niezależnie od tego w jaki sposób projekt zostanie przestawiony a także jakim narzędziem będzie przetwarzany, konieczne jest wykonanie następujących czynności:

- kompilowanie projektu i jego poprawianie aż do momentu uzyskanie opisu bez błędów syntaktycznych;
- przypisanie sygnałom wejściowo/wyjściowych a także taktującym odpowiednich końcówek układu FPLD wyprowadzając je na odpowiednie złącza modułu;
- konfigurowanie układu FPLD.

## Kompilacja projektu

Przed rozpoczęciem procesu kompilacji trzeba wskazać: nazwę projektu oraz układ FPLD, w którym projekt ma być umieszczony. W tym celu w programie MaxPlusII należy wybrać w menu *File* wybrać opcję *Project* a następnie *Name* i wskazać plik zawierający projekt lub wcisnąć klawisze Ctrl+Shift+J tworząc projekt dla otwartego pliku z opisem układu. <u>Bez wskazania nazwy projektu niemożliwe będzie wykonanie następnych kroków konfiguracji układu FPLD</u>. W pokazanych niżej przykładowych zrzutach ekranu użyty został projekt **arytm\_strukt\_bsc**.

Następnie należy w menu *Assign* wybrać funkcję *Device...* i po otwarciu okna jak na rysunku 1 wskazać rodzinę ACEX1K, usunąć zaznaczenie "Show Only Fastest Speed Grades" i wskazać układ EP1K30TC144-3. Wybór należy potwierdzić przyciskiem OK.

Moduł kompilacji programu MaxPlusII można wywołać na wiele sposobów np. wciskając klawisze Ctrl+L lub wybrać w menu *Max+plus II* funkcję *Compiler*.

| Device                                                                 | X                |  |  |  |  |  |
|------------------------------------------------------------------------|------------------|--|--|--|--|--|
| gTop of Hierarchy: c:\\altera_max\arytm_strukt_bsc.∨hd                 | ОК               |  |  |  |  |  |
| Device Family: ACEX1K                                                  | Cancel           |  |  |  |  |  |
| Devices:<br>EP1K30TC144-3                                              | Auto Device      |  |  |  |  |  |
| EP1K30TC144-3                                                          | Device Options   |  |  |  |  |  |
| EP1K30TC144-1<br>EP1K30TI144-2                                         | Migration Device |  |  |  |  |  |
| Show Only Fastest Speed Grades                                         | Edit Chips >>    |  |  |  |  |  |
| Maintain Current Synthesis Regardless of Device or Speed Grade Changes |                  |  |  |  |  |  |
| Chip Name: arytm_strukt_bsc                                            | Rename Chip      |  |  |  |  |  |
| Existing Device Assignments:                                           | Cod Du           |  |  |  |  |  |
| arytm_strukt_bsc: ><br>Device = EP1K30TC144-3; (Family = ACEX1K)       | Chip Name        |  |  |  |  |  |
|                                                                        | C Device Name    |  |  |  |  |  |
|                                                                        | Change           |  |  |  |  |  |
|                                                                        | Delete           |  |  |  |  |  |

Rys.1 - Okienko wyboru układu FPLD

## Przypisanie końcówek układu FPLD

Skompilowany, bezbłędny projekt dostarcza informacji o sygnałach wejściowo/wyjściowych, którym należy przypisać końcówki układu FPLD. W tym celu należy w menu *Assign* wybrać funkcję *Pin/Location/Chip* i w okienku o tej samej nazwie należy wcisnąć przycisk **Search...** W okienku "Search Node Database" (jak na rys.2) można wskazać wybrany sygnał (po wcześniejszym wciśnięciu przycisku List), któremu należy przypisać końcówkę układu FPLD, wpisując jej numer w polu Pin lub wybrać go z listy dostępnych.

| kin/Locat   | tion/Chip                                        |           | ×                  |
|-------------|--------------------------------------------------|-----------|--------------------|
| Top of Hier | rarchy: c:\\w12\altera_max\arytm_strukt_bsc.vhd  |           |                    |
| Node Nam    | e:                                               |           | ок                 |
| Chip Name   | arytm_strukt_bsc                                 | • Ca      | ancel              |
| Chip Res    | ource                                            |           |                    |
| C Pin:      | Special Cases):                                  | <u> </u>  | arch               |
| C LC/IC     | Search Node Database                             |           |                    |
| C LAB/I     | Top of Hierarchy: c:\\w12\altera_max\arytm_struk | t_bsc.∨hd |                    |
| Anyw        | Node Name:                                       |           | 1                  |
| Existing Pi |                                                  | List      | OK                 |
|             | Names in Database:                               | <b>_</b>  | Cancel             |
|             | CLR<br>DIO<br>DI1                                |           | List Nodes of Type |
|             | DI2<br>DI3                                       |           | 🔽 Input            |
|             | D14<br>D15                                       |           | 🔽 Output           |
|             | D16<br>D17<br>D18                                |           | Bidirectional      |
|             | D19<br>D110                                      |           | Registered         |
|             | DI11<br>DI12                                     |           | Memory             |
|             |                                                  | >         |                    |
|             | Show All Node Name Synonyms                      |           |                    |
|             | Show Only Functions Implemented in Logic Cells & | Pins      |                    |
|             | Show All Node Name Synonyms                      | Pins      |                    |

Rys.2 - Okienko wyboru sygnału do przypisania końcówki

Wciśnięcie przycisku Add zatwierdza przypisanie i pozwala powtórzyć opisany proces dla następnego sygnału. Wciśnięcie przycisku OK zatwierdza przypisanie i zamyka okienko "Pin/Location/Chip" (rys.3).

| Pin/Location/Chip                                                                              | ×                        |
|------------------------------------------------------------------------------------------------|--------------------------|
| Top of Hierarchy: c:\\w12\altera_max\arytm_strukt_bsc.vhd                                      |                          |
| Node Name: DI4                                                                                 | ОК                       |
| Chip Name: arytm_strukt_bsc                                                                    | Close                    |
| Chip Resource                                                                                  |                          |
| Pin: 89      Pin Type (Only for Special Cases):                                                | Search                   |
| ← LC/IOC/EC:                                                                                   | Assign Device            |
| C LAB/EAB:                                                                                     | Show Buried              |
| C Anywhere on this Chip                                                                        | Assignments              |
| Existing Pin/Location/Chip Assignments:                                                        | Sort Bu                  |
| DI0 > chip = arytm_strukt_bsc; Input Pin = 83<br>DI1 > chip = arytm_strukt_bsc; Input Pin = 86 | C Node News              |
| DI2 > chip = arytm_strukt_bsc; Input Pin = 87<br>DI3 > chip = arytm_strukt_bsc; Input Pin = 88 | Node Name     Assignment |
| DI4 > chip = arytm_strukt_bsc; Input Pin = 89                                                  | Assignment               |
|                                                                                                | Change                   |
| < •                                                                                            | Delete                   |

Rys.3 - Okienko przypisania końcówek układu FPLD

## Konfigurowanie FPLD

Przed przystąpieniem do zapisywania układu FPLD trzeba dokonać wyboru układu konfiguratora. W tym celu w menu *Max+plus II* wskazać funkcję *Programmer* i gdy nie "wyskoczy" okienko "Hardware Setup" należy w menu *Options* wybrać funkcję *Hardware Setup...* i ustalić następujące parametry: <u>Hardware Type = ByteBlaster(MV)</u>, <u>Parallel Port=LPT2:</u> (rys.4).

| Hardware Setup |                                         |                                   |                                                                                                    |  |
|----------------|-----------------------------------------|-----------------------------------|----------------------------------------------------------------------------------------------------|--|
| ByteBlas       | ter(MV)                                 | •                                 | OK                                                                                                    |  |
| 0              | Ŧ                                       |                                   | Cancel                                                                                                    |  |
| NONE           | Ŧ                                       |                                   | Auto-Setup                                                                                                    |  |
| 0              | Ŧ                                       |                                   | Self-Test                                                                                                    |  |
| NONE           | Ŧ                                       |                                   |                                                                                                    |  |
|                | P<br>ByteBlas<br>0<br>NONE<br>0<br>NONE | P<br>ByteBlaster(MV)<br>0<br>NONE | P<br>ByteBlaster(MV)   NONE  NONE NONE NONE |  |

Rys.4 - Wybór konfiguratora układu FPLD

Kolejny krok to wskazanie pliku konfigurującego układ FPLD. W tym celu w menu *JTAG* należy wybrać funkcję *Multi-Device JTAG Chain Setup*. W okienku o tej nazwie należy wskazać typ układu (<u>DeviceName=EP1K30</u>) a następnie wybrać plik o rozszerzeniu **sof** i nazwie projektu potwierdzając wybór wciśnięciem przycisku Add (rys.5).

| MAX+plus II - c:\0_pucy_wyklad\w12\altera   | _max\arytm_strukt_bsc                                            |                 |
|---------------------------------------------|------------------------------------------------------------------|-----------------|
| MAX+plus II File JTAG FLEX Assign Options W | indow Help                                                       |                 |
|                                             |                                                                  |                 |
| 📥 Programmer 📃 🗖 🗙                          |                                                                  |                 |
| Examine Program Verify                      |                                                                  |                 |
| Program Security Bit                        | Create Jam or SVF File                                           |                 |
| File: arytm_strukt_bsc.sof                  |                                                                  |                 |
| Examine Device: EP1K30TC144-3               | Input Files Device Name: Programming File Name:                  |                 |
| Blank-Check Checksum: 000271B9              | EP1K30 v_wyklad\w12\altera_max\arytm_strukt_bsc.sof              | Add             |
| Configure                                   | JTAG Device Attributes Select Programming File                   | Delete          |
|                                             | Device Names: Programming File Names:                            | Delete All      |
| 50 100                                      | 1 EP1K30 c:\0_pucy_wyklad\w12\altera_max\arytm_strukt_k          |                 |
| Stop Open SCF                               |                                                                  | Urder           |
|                                             |                                                                  |                 |
|                                             | · · · · · · · · · · · · · · · · · · ·                            | Down            |
|                                             |                                                                  |                 |
|                                             | Output File                                                      | JTAG Chain File |
|                                             | File Name: c:\0_pucy_wyklad\w12\altera_max\ar Select Output File | Save JCF        |
|                                             | File Format: jam (Jam Prog./Test Language 1." 💌                  | Bestore JCE     |
|                                             | Clock Frequency                                                  |                 |
|                                             | Program     Fequency:                                            | ОК              |
|                                             | C Venty                                                          | Cancel          |
|                                             | Supply Voltage: 3.3 volts                                        |                 |
|                                             |                                                                  |                 |
|                                             |                                                                  |                 |
| For Help on this dialog box, press F1       |                                                                  |                 |

Rys.5 - Wybór pliku konfigurującego układ FPLD